## 2023年度助学贷款提额操作指南

## (生源地学生在线系统)

生源地助学贷款学生在线系统网址:https://sls.cdb.com.cn

1. 登录学生在线服务系统

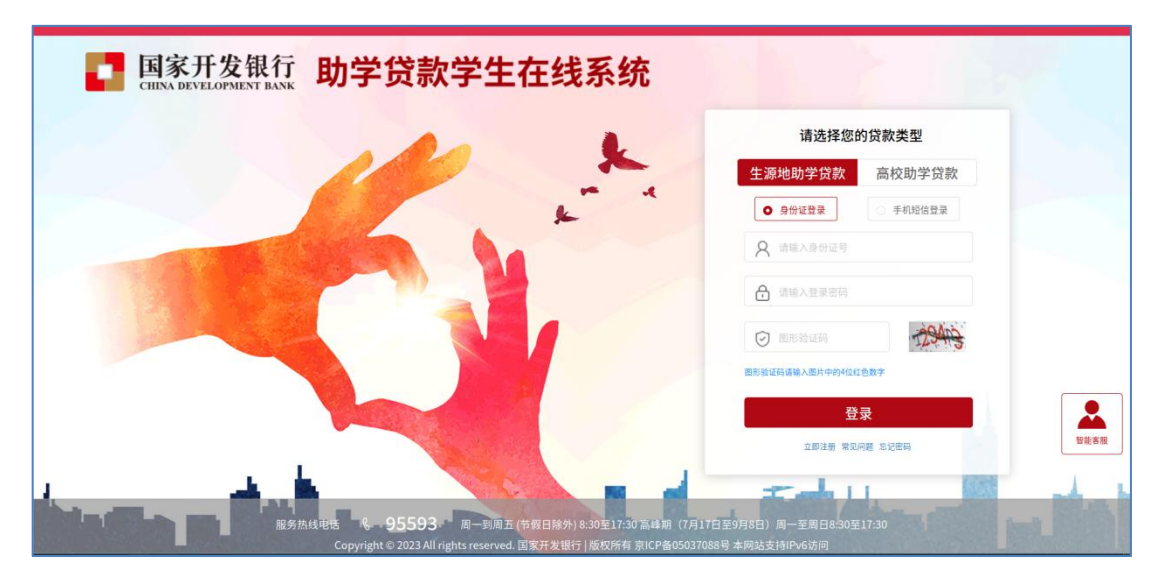

2. 贷款提额申请

登录在线系统后,在可以进行贷款提额操作期间,首页左侧会出现"贷款提额申请"菜单模块,点击"贷款提额申请"进入下一步操作。

| <b>国家开发银行</b><br>CHINA DEVELOPMENT BANK                                                                                                    | 生源地助学贷款学生在线系统                                                                             | 欢迎您, 🕞                                        | 🖞 💮 设置 🕧 在线客服 🕞 退出登录                           |
|----------------------------------------------------------------------------------------------------|-------------------------------------------------------------------------------------------|-----------------------------------------------|------------------------------------------------|
| <ul> <li>         普页         多 我的贷款         四 个人资料维护         進 毕业确认申请         </li> </ul>                                                       | 贷款申请                                                                                      | 提前还款申请                                        | <b>〕</b><br>贷款申请进度查询                           |
| <ul> <li>※ 本金延期</li> <li>④ 贷款提额申请</li> <li>■ 征信调整</li> </ul>                                                                                    | 会数提置 征信提置 还款提置<br>如果您需要申请贷款,请查看生源地贷款申请流程<br>贷款办理时间:<br>必须在指定的时间内才能申请助学贷款,一般为每年6月-9月,随时关注。 | 具体以当地最区资助中心办理时间为准,请                           | 本人所属资助中心联系方式<br>点击查看察的中心                       |
| <ul> <li>955593</li> <li>廣务熟线电路</li> <li>周一期周五</li> <li>8:2017.30</li> <li>(行射日除外)</li> <li>高峰鏡(7月17日型9月8日)</li> <li>周一至周日6:30至17:30</li> </ul> | 申请流程<br>至源地首贷的申请流<br>星源地简定的申请流<br>点击查看>                                                   | <b>実贷帮助 常见</b><br>困地线贷的申请流 夏2所需材料<br>点击查看> 点击 | 问题 提前还款帮助<br>题案申请,续贷 费量。<br>运询 运动<br>查看> 点击查看> |

若学生存在可进行贷款提额申请的合同:点击"贷款提额申请"后会弹出"国

家开发银行 2023 年度国家助学贷款提额说明",展示如下。

|   | 📑 国家开发银行                                                                     | 提额说明                                                                                                    | × | 在线客服 | □ 退出登录 |
|---|------------------------------------------------------------------------------|----------------------------------------------------------------------------------------------------|---|------|--------|
|   | CHINA DEVELOPMENT BANK                                                       | 国家开发银行2023年度国家助学贷款提额说明                                                                                                    |   |      |        |
|   | ▲ 首页 岱                                                                       | 尊敬的客户:                                                                                                    |   |      |        |
|   | ₽ 我的贷款                                                                       | 依据《教育部署回部门关于调整完善即学贷款有关效策的通知》(教财(2023) 4等)有关要求,国家开发银行现启动 2023年<br>度国家助学贷款(包括生源地信用助学贷款和高校助学贷款) 额度提升" (以下简称"提额")工作。现将具体事项说明如下:<br>———————————————————————————————————— |   |      |        |
|   | 四个人资料维护                                                                      | 一、我歌心画<br>国家助学贷款的贷款篮座上限调整为"太考科生(会预科生)每人每年16000元,研究生每人每年20000元"。学生可规握自身                                                                                              |   |      |        |
|   | 1 毕业确认申请                                                                     | 国家和学习和历习教育规定和管理之间,学生与1984年19月7日,每个每年30000代。初先生与人每年2000月20日,学生与1988年3<br>实际需要,各理经转增予贷款销度。<br>今年尚未申请贷款的学生,可直接在上述贷款额度内申请国家助学贷款。今年已经提交贷款申请但尚未签订借款合同的学生,可                |   |      |        |
|   | ☞ 本金延期                                                                       | 通过"学生在线系统 (https://si.cdb.com.cn)",或者联系办理贷款的县级学生造动管理部门(注源地助学贷款)、高校学生<br>资助管理部门(高校助学贷款)修改贷款申请,调整贷款额度。今年已经签订借款合同的申贷学生,可通过学生在线系统申请远程<br>提每                             |   |      |        |
|   | Q. 贷款提额申请                                                                    | 二、远程得额提明                                                                                                    |   |      |        |
|   | ■ 征信调整 提                                                                     | 本专科生(含预科生)国家助学贷款合同的借款金额最高提银至16000元,研究生国家助学贷款合同的借款金额最高提银至2000<br>0元。本次提银申请,由国家开发银行进行审核,审核通过后,将按照逻题后的借款金额发放贷款。提银申请提交后,不得修改、<br>不到撤销,且可可用文申请提配。                        |   |      |        |
|   | _                                                                            | 三、远程提额办理流程                                                                                                    |   |      |        |
|   |                                                                              | 您可于2023年10月22日(会)前,登量学生在线系统进行提额申请操作。如果未在该期间内登录该系统提交提额申请,则视同<br>您了解有关新效策及提照相关事项,并放弃申请提额。<br>回, 溫馨提示                                                                  |   |      |        |
|   | <ul> <li>95593</li> <li>服务挑线电话</li> <li>周一到周五</li> <li>8:30至17:30</li> </ul> | 国家开发银行不会以贷款提额为由,附加不合理条件、要求转账汇款或素取个人信息,如收到此类邮件、电话或短信,请勿轻信。以免家受损失。<br>感谢您长期以来对我行的信赖与支持!<br>如您有任何疑问,请致电国家开发银行服务热线95593咨询,咨询时间为工作日8:30—17:30。                           |   |      |        |
| 1 | (竹假日除外)<br>高峰期(7月17日至9月8日)<br>周一至周日6:30至17:30                                | 我已完整阅读并充分理解上述政策和相关释义                                                                                                    |   |      |        |

点击"提额说明"最下方【我已完整阅读并充分理解上述政策和相关释义】 按钮,将自动进入"贷款提额申请界面";展示如下图,图中会展示合同编号和 合同原始金额信息。

| <b>国家开发银行</b><br>CHINA DEVELOPMENT BANK | 生源地助学      | 学贷款学生在线系统 |
|-----------------------------------------|------------|-----------|
| ▲ 首页                                    | 贷款合同       |           |
| ● 我的贷款                                  |            |           |
| ☞ 个人资料维护                                | 合同编号       | 520       |
| 1 毕业确认申请                                | 合同原始金額 (元) | ¥12000    |
| @ 本金延期                                  | 合同状态       | 审批中       |
| G 贷款提额申请                                |            |           |
| ₩ 征信调整                                  | 提额甲请记录     |           |
|                                         | 提额申请       |           |
|                                         |            |           |
|                                         |            |           |
| <b>\$</b> 95593                         |            |           |
| 服务热线电话<br>周一到周五                         |            |           |
| 8:30至17:30                              |            |           |
| (77版口除77)<br>高峰期(7月17日至9月8日)            |            |           |
| 周一至周日8:30至17:30                         |            |           |

| <b>国家开发银行</b><br>CHENA DEVELOPMENT BANK                                                                                             | 生源地助学员                                                                                  | 就学生在线系统             | 欢迎您,                                                                                                    | ⊠ @ | 设置 ① 在线客 | 服 🕞 退出登录 |
|----------------------------------------------------------------------------------------------------|-----------------------------------------------------------------------------------------|---------------------|----------------------------------------------------------------------------------------------------|-----|----------|----------|
| ♠ 首页                                                                                                    | 贷款合同                                                                                    | 贷款提额政策提示框           | ×                                                                                                    |     |          |          |
| <ul> <li>我的贷款</li> <li>四个人资料维护</li> <li>生业确认申请</li> <li>本金延期</li> <li>点 贷款提到申请</li> <li>氧 征信调整</li> </ul>                           | <ul> <li>●同編号</li> <li>●同果始金田(元)</li> <li>●同ドあ</li> <li>提額申请记录</li> <li>ば低のま</li> </ul> | <ul> <li></li></ul> | 的学说款有关政策的通知)(截<br>该额度进行相应调整,全日制<br>局容学生、预科生、下同)每人<br>高室不超过16000元。全日制<br>过6000元提高至不超过20000<br>技权期间学费和住宿费,截出部<br>理解上述发展 |     |          |          |
| <ul> <li>● 95593</li> <li>■ 第時時時</li> <li>■ 一至雨日8:30室1730</li> <li>(千賀日降外)</li> <li>西美田6:30室1730</li> <li>風一至雨日8:30室1730</li> </ul> |                                                                                         |                     |                                                                                                    |     |          |          |

点击上图中"提额申请"按钮,自动弹出贷款提额政策提示框,界面如下。

点击上图中"我已完整阅读并充分理解上述政策"按钮,进入贷款提额申请录入页,界面如下。在"提额后贷款申请金额"单行文本框,手动输入"提额金额"。

| <b>国家开发银行</b><br>CHINA DEVELOPMENT BANK | 生源地助学贷款    | 学生在线系统 | 欢迎您           | e. 📃 🖂 | ④ 设置 | ① 在线客服 | □ 退出登录 |
|-----------------------------------------|------------|--------|---------------|--------|------|--------|--------|
| ▲ 首页                                    | 贷款提额申请录入   | 页      |               |        | ×    |        |        |
| ₽ 我的拨款                                  |            |        |               |        |      |        |        |
| 圖 个人资料维护                                | 合同编号       | 520    |               |        |      |        |        |
| 1. 毕业确认申请                               |            |        |               |        |      |        |        |
| ◎ 本金延期                                  | 合同原始金额(元)  | 12000  |               |        |      |        |        |
| G 贷款提额申请                                | *提额后贷款申请金额 | 16000  |               |        |      |        |        |
| ■ 征信调整                                  | 提 (元)      |        |               |        |      |        |        |
|                                         |            |        | <del>世世</del> |        |      |        |        |
| <b>\$</b> 95593                         |            |        |               |        |      |        |        |
| 服务热线电话                                  |            |        |               |        |      |        |        |
| 8:30至17:30                              |            |        |               |        |      |        |        |
| (节假日除外)                                 |            |        |               |        |      |        |        |
| 周二至周日8:30至17:30                         |            |        |               |        |      |        |        |
|                                         |            |        |               |        |      |        |        |

输入提额金额后点击"下一步",系统弹框展示"国家开发银行生源地信用 助学贷款借款合同提额申请单"。如下图所示。

| <b>国家开发银行</b><br>CHENA DEVELOPMENT BANK                                    | 生源地助学员                                                                                                    | 款学生在线系统                                                                                                    | 欢迎您,                                                                                                    | 🖂 💮 设置                                                                                                    | ⑦ 在线客服 □ 退出登录 |
|----------------------------------------------------------------------------|----------------------------------------------------------------------------------------------------|----------------------------------------------------------------------------------------------------|----------------------------------------------------------------------------------------------------|----------------------------------------------------------------------------------------------------|---------------|
| ▲ 首页                                                                       | 贷申请单                                                                                                    |                                                                                                    |                                                                                                    |                                                                                                    | ×             |
| 四 个人资料维护<br>14 毕业确认申请                                                      | 依据《教育部等四<br>开发银行生源地信用                                                                                         | 国家开发银行生源地信用用<br>部门关于调整完善助学贷款有关政策的通知<br>助学贷款借款合同申请提额操作:                                                                                                    | <b>协学贷款借款合同</b> 执<br>1》( <sub>教财〔2023〕4号)政策</sub>                                                                                                    | <b>是额申请单</b><br><sup>1</sup> <sup>(1)</sup> <sup>(1)</sup> |               |
| @ 本金延期                                                                     | 合同编号                                                                                                    | 提交申请日期                                                                                                    | 原贷款申请金额(元)                                                                                                    | 提额后贷款申请金额(元)                                                                                                    |               |
| 合 贷款提额申请                                                                   | 520                                                                                                    | 2023-09-18                                                                                                    | ¥12000                                                                                                    | ¥16000                                                                                                    |               |
| <ul> <li>(位信调整)</li> <li>(1) (1) (1) (1) (1) (1) (1) (1) (1) (1)</li></ul> | 4. 租关说明:<br>按照《教育部碼电<br>整。全日制普通本专<br>16000元。全日制研期同学费和住害情,<br>本人已完整阅读并<br>开发银行生那地信用<br>为本人已签订的202<br>意,提翻后的最终们 | 部门关于调整完善助学贷款有关政策的通其<br>科学生(含第二学士学位、高职学生、预转<br>宽生每人每年申请贷款置度由不超过1600<br>范出部分可用于对补日常主播。<br>充分理解针对国家开发银行生源地信用助学<br>助学贷款学生在线系统(https://sl.cdb.cd<br>车间国家开发银行生源地信用助学贷款借款<br>款金额以(国家开发银行生源地信用助学算 | 1) (教財 (2023) 4号) 的要<br>注生,下同)每人每年申请贷款<br>元度高至不超过20000元。国:<br>"贷款借款合同申请提额的相关<br>如元(n)提交的贷款提圖申请<br>提次的贷款提圖申请<br>取合有关条款的方式起意更,<br>款借款合同提额申请电子批单<br>本贷款运额申点单的内容 | F求,国家助学贷款额度进行相应调<br>效额度由不超过12000元度落至不超过<br>家助学贷款应优先用于学生支付在校<br>经就覆及其他有关说明。本人通过国家<br>均为本人真实意思表示,本申请单作<br>具有同等法律效力。本人知晓并同<br>单)为准。                                                                                                    |               |
| 周一至周日8:30至17:30                                                            |                                                                                                    |                                                                                                    |                                                                                                    |                                                                                                    |               |

点击【同意本贷款提额申请单的内容】按钮,弹框提示:"贷款提额申请每 个合同仅能申请一次,不允许修改和撤销。请您确认'提额后贷款申请金额'填 写无误后,再点击确认按钮!",展示如下:

| 国家开发银行<br>CIENA DEVELOPMENT BANK                                                                                                    | 生源地助学                      | 贷款学生在线系统                                 | 欢迎您.                                         |   | <ul><li> <li>         () 设置     </li></li></ul> | ① 在线客服 | □ 退出登录 |
|----------------------------------------------------------------------------------------------------|----------------------------|------------------------------------------|----------------------------------------------|---|-------------------------------------------------|--------|--------|
| ● 首页                                                                                                    | 贷款合同                       | 温馨提示                                     |                                              | × |                                                 |        |        |
| <ul> <li>本 本 2 延期</li> <li>金 本 2 延期</li> </ul>                                                                                        | 合同编号<br>合同原始全部 (元)<br>合同状态 | 贷款提额申请每个合同只能<br>524 请您确认"提额后贷款申请<br>¥120 | 津请一次,不允许修改和撤销。<br>金额"填写无误后,再点击确认按钮。<br>取消 确认 |   |                                                 |        |        |
| € 贷款提额申请<br>最 征信调整                                                                                                    | 提额申请记录                     |                                          |                                              | d |                                                 |        |        |
| <ul> <li>●95593</li> <li>●第5846年5</li> <li>周一期周五</li> <li>●30室17.30</li> <li>(管理服務)</li> <li>○管理服務)</li> <li>●重用日本30室17.30</li> </ul> |                            |                                          |                                              |   |                                                 |        |        |

| <b>国家开发银行</b><br>CHENA DEVELOPMENT BANK                                                                                                    | 生源地助学。                    | 贷款学生在线系统                    | 欢迎您.           | ⊠* | <ul><li>(i) 设置</li></ul> | ○ 在线客服 | □ 退出登录 |
|----------------------------------------------------------------------------------------------------|---------------------------|-----------------------------|----------------|----|--------------------------|--------|--------|
| ▲ 首页                                                                                                    | 贷款合同                      | 提额申请-手机认证                   |                | ×  |                          |        |        |
| 四 个人资料维护<br>主 毕业确认申请                                                                                                    | 合問顧号<br>合問原始全額(元)         | 请通过短信验证码验证以确认是本人操作<br>手机号 1 |                |    |                          |        |        |
| <ul> <li>本金延期</li> <li>6. 贷款提额申请</li> <li>截 征信调整</li> </ul>                                                                                  | <sup>全同状态</sup><br>提额申请记录 | • 图形验证码                     | 8203<br>4位红色数字 |    |                          |        |        |
|                                                                                                    | 或额申请                      | • 短信验证码 获取                  | iuu Cx F       |    |                          |        |        |
| <ul> <li>955593</li> <li>厳密規模型</li> <li>歴史中国法</li> <li>6:30至1730</li> <li>(帝賀田塔労)</li> <li>岡崎郡(「月月7日至5月8日)</li> <li>原一屋田日:30至1730</li> </ul> |                           | <b>42</b>                   |                |    |                          |        |        |

输入"图形验证码",点击"获取验证码",输入短信验证码并点击"确定"。 页面弹出"国家开发银行生源地信用助学贷款借款合同提额电子批单",页面如 下图所示,点击"确认"。

|                      |                                                                            |                                                                                                    |                                                                       | and the                                                              |    |
|----------------------|----------------------------------------------------------------------------|----------------------------------------------------------------------------------------------------|-----------------------------------------------------------------------|----------------------------------------------------------------------|----|
| n <sup>首页</sup>      | 电子批单                                                                       |                                                                                                    |                                                                       |                                                                      | ×  |
| 8 我的贷款               | T                                                                          | 家开发银行生源地信用助                                                                                                    | 学贷款借款合同提                                                              | 颜由子批单                                                                |    |
| ◎ 个人资料维护<br>▲ 毕业确认申请 | 依据《教育部等四部<br>开发银行生源地信用即                                                    | 四关于调整完善助学贷款有关政策的通知<br>为学贷款借款合同做出如下提额操作:                                                                            | 》(教财〔2023〕4号)政策;                                                      | 文件,本人针对2023年已签订的国家                                                   | R. |
| ē 本金延期               | 合同编号                                                                       | 提交申请日期                                                                                                    | 原贷款申请金额(元)                                                            | 提額后贷款申请金額(元)                                                         |    |
| Q. 贷款提额申请            | 520                                                                        | 2023-09-18                                                                                                    | ¥12000                                                                | ¥16000                                                               |    |
| ■ 征信调整 JA:           | 相关说明:<br>按照《教育部等四部<br>整,全日制普通本专和<br>16000元。全日制研究<br>期间学费和住宿费,<br>国家开发银行已经拆 | 8门关于调整完善助学贷款有关政策的通知<br>1学生(含第二学士学位、高职学生、预料<br>1生每人每年申请贷款额度由不超过16000;<br>出出部分可用于弥补日常生活费。<br>2. 佩上文内容完成了对您的2023年度国家开 | 》(教财〔2023〕4号)的要<br>生,下同〕每人每年申请贷款<br>元提高至不超过20000元。国家<br>发银行生源地信用助学贷款的 | 求,国家助学贷款额度进行相应调<br>额度由不超过12000元提高至不超过<br>R助学贷款应优先用于学生支付在校<br>27提额工作。 | 1  |
|                      |                                                                            |                                                                                                    |                                                                       | 学生姓名:                                                                |    |

点击"确认"按钮,弹出提额申请-手机认证,界面如下图所示。

## 3. 贷款提额合同查询

在"贷款提额申请"页,已完成提额申请的合同显示"通过,待分行审批"。

| 国家开发银行<br>CHINA DEVELOPMENT BANK                                                                                                    | 生源地助学                      | 学贷款学生                | E在线系统            | 欢迎        | 12. 🗹                       | (◎) 设置 ○ 在线客服  | □ 退出登录       |
|----------------------------------------------------------------------------------------------------|----------------------------|----------------------|------------------|-----------|-----------------------------|----------------|--------------|
| ▲ 首页                                                                                                    | 贷款合同                       |                      |                  |           |                             |                |              |
| <ul> <li>スロリムの</li> <li>四 个人资料维护</li> <li>単业确认申请</li> <li>● 本金延期</li> </ul>                                                                  | 合同編号<br>合同原始金額 (元)<br>合同状态 | 520<br>¥12000<br>审批中 |                  |           |                             |                |              |
| Q。贷款提额申请<br>■ 征信调整                                                                                                    | 提额申请记录                     |                      |                  |           |                             |                |              |
|                                                                                                    | 合同编号<br>520                | 合同原始金額<br>(元)        | 提额后贷款申请金额<br>(元) | 提交申请日期    | 记录更新时间<br>2023-09-18 10:16: | 申请状态           | 操作           |
| <ul> <li>●55593</li> <li>原务热线电话</li> <li>用一面</li> <li>630至17.30</li> <li>(节目経分)</li> <li>高時間(7月17日至9月6日)</li> <li>用一豆腐日8-30至17.30</li> </ul> |                            | + 12000              | + ±0000          | 102200740 | 57                          | abat (1771)#36 | MEPTINE TANK |

您可耐心等待分行审批,审批通过后会进行展示。

## 备注:截图仅供参考,以系统显示为准。

省学生资助管理办公室

国家开发银行国家助学 贷款管理中心贵州分中心 2023 年 9 月 18 日